# RA協議会第6回年次大会における Webexの利用について

RA協議会第6回年次大会事務局

## 事前準備

- 本大会においてはWebexを使用します。
- 下記URLからアプリケーションをあらかじめインストールをお願いします(必須)。
  - <u>https://www.webex.com/ja/downloads.html</u>

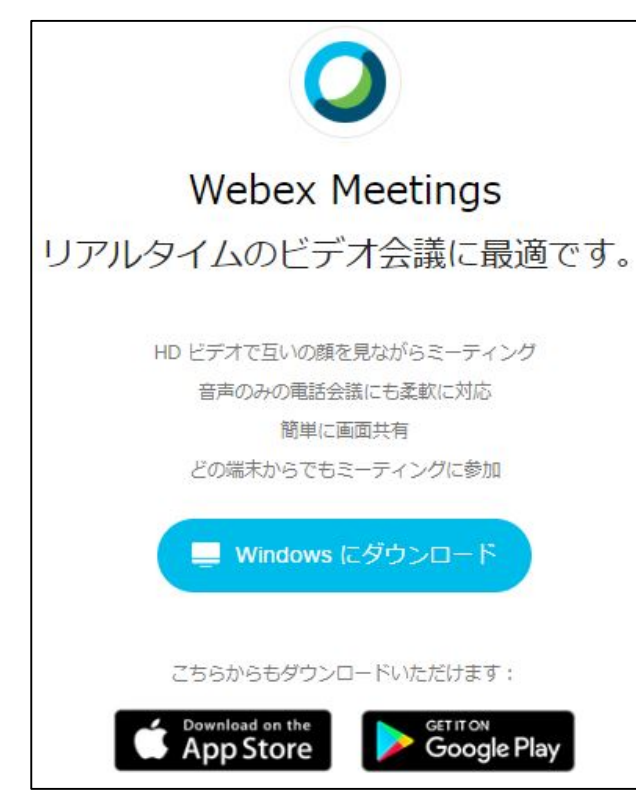

- 議論に参加される場合は、ヘッドセット(イヤホンマイクなど)利用を推奨します。
- 安定したネットワーク環境下で参加することを推奨します。

### アドオンの追加(1/2)

- 初めてWebexの会議等に参加する際、Webブラウザがアドオン(拡張機能)のインストールを求める場合があります。
- 以下はChromeを例に説明します。

①下記のような画面が表示されます。「ChromeにWebexを追加します」 をクリックします。

| ステップ 1/2: Chrome に                                      | Webex <mark>を追加します</mark>                      |  |
|---------------------------------------------------------|------------------------------------------------|--|
| この一回限りのセットアップを完了することで、Webex ミーティングにすばやく参加できるようになります。    |                                                |  |
| 1<br>Chrome に Webex を追加します<br>したくない場合は、一時アプリケーションを起動して、 | 2<br>Cisco Webex Extension<br>Chrome に追加       |  |
| [Chrome に Webex を追加します]を選択します。                          | Chrome ウェブストアで [ <b>Chrome に追加</b> ]<br>を選択します |  |
| Chrome に Webex を追加します                                   |                                                |  |
|                                                         |                                                |  |

アドオンの追加(2/2)

#### ②「Chromeに追加」をクリックします。

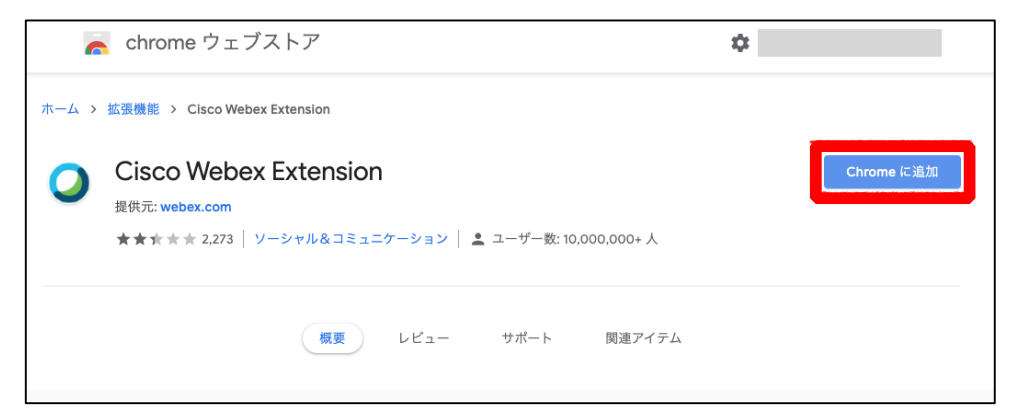

#### ③「拡張機能を追加」をクリックします。

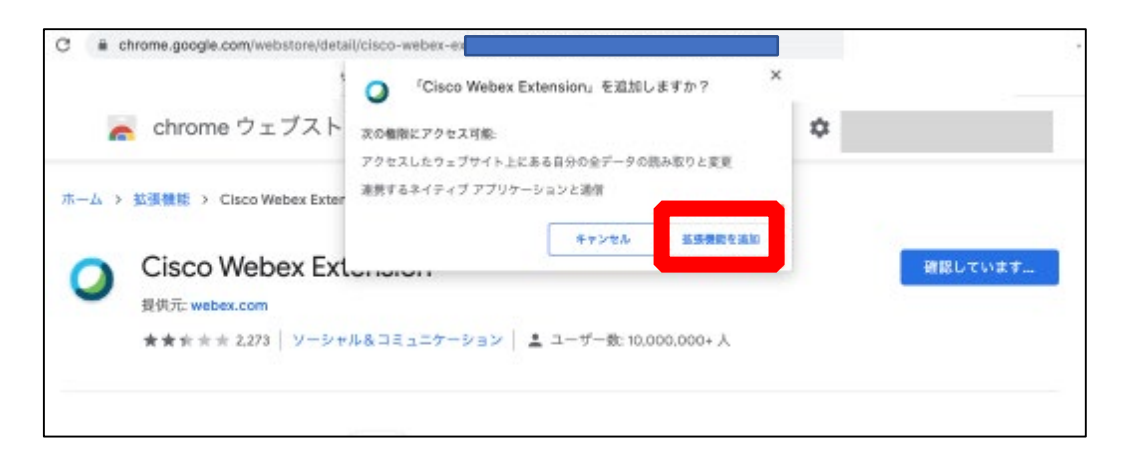

### Webex events 参加方法

- リンク付きリーフレットのセッション名をクリック
- 下の画面になるので、赤枠内の「姓」、「名」、「メールアドレス」を入力します。
  - ▶ 「名」には所属名もご記入ください。(例:太郎(金沢大学))
  - ▶ 本名での入力、参加申込み時にご記入いただいたメールアドレスを入力。
  - ▶ パスワードは最初から記入済になっています。なっていない場合はリーフレット に記入されているパスワードを入力
- 「今すぐ参加」をクリックします。

| イベント情報 セッションタイトルが表示されます<br>国語: 転類                                                                                                    |                                                                          |                                                                                                 |
|----------------------------------------------------------------------------------------------------|--------------------------------------------------------------------------|-------------------------------------------------------------------------------------------------|
| イベントの状態:                                                                                                    | ● 開始済み                                                                   | 今ずぐイベントに参加                                                                                      |
| 日時:                                                                                                    | 日本時留 (黄京、GMT+09:00)<br><del>タイムソーンを変</del> 更                             | このイベントに参加するには、次の情報を入力してください。                                                                    |
| <b>継続時間:</b><br>詳細:<br>このイベントに参加す.<br><u>パシーポリシー</u> に同意                                                                               | 1 時間<br>ることで Cisco Webex の <u>サービス利用規切</u> および <u>プライ</u><br>したものと見なします。 | 対:<br>名:<br>メールアドレス:<br>イベントバスワード:<br>・・・・・・・・・・・・・・・・・・・・・・・・・・・・・・・・・・・・                      |
| 戻る<br>イベントに参加する前に <u>ここをクリック</u> して、イベント中に UCF (Universal Communications Format) リッチメディアファイルを表示するため<br>のプレーヤーがインストールされているかどつか確認してください。 |                                                                          |                                                                                                 |
|                                                                                                    |                                                                          | © 2019 Cisco and/or its affiliates. All rights reserved. <u>プライパシーステートメント</u>   <u>サービス利用規約</u> |

### 入室できると下記のような画面になります。 なお、MacOSでは英語表記となります。

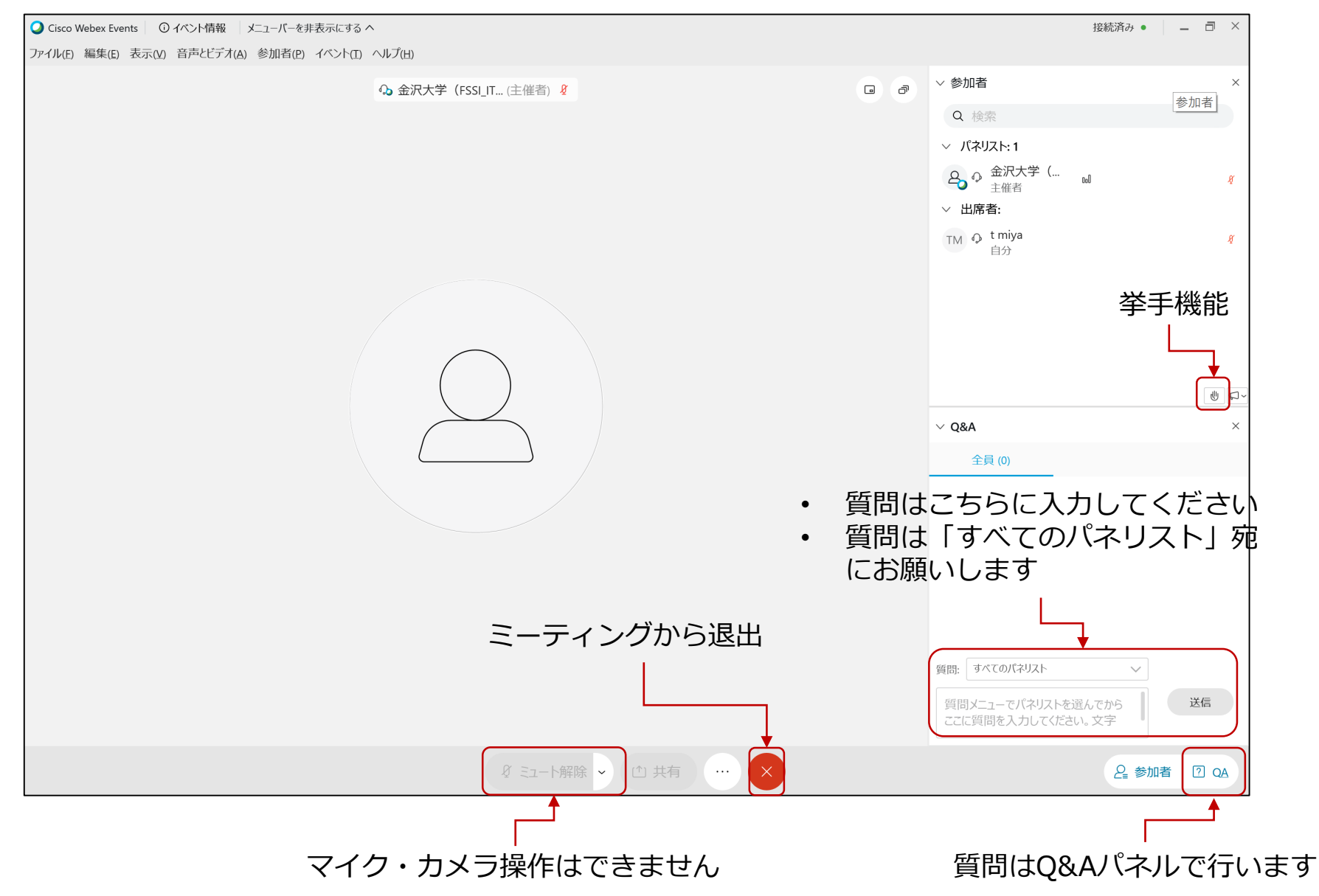